### **PANEL** Update IQ Pro Software via Access Point

### Software Files:

Download the firmware files from: https://dealers.qolsys.com/wp-content/uploads/2024/04/4\_3\_0n\_AP\_File.zip

### For iPhone: 1. Swipe down from the middle of the Home screen to access "Files" or use the 'Search' bar to search for "Files". 2. Select 'Browse' Browse Locations 3. Select 'On My iPhone' 📋 On My iPhone 4. Click on the eclipse New Folder **P** 5. Select 'New Folder' Name the folder as needed, for example: "IQ Pro 430n" $\geq$ 6. Select 'Recent' Recents 4\_3\_0n\_AP\_File.zip zip 7. Click on the Zip file (4\_3\_0n\_AP\_File.zip) 1:52 PM - 920.5 MB Patch Files 5 to extract the Patch Files 2:26 PM - 3 items < Back Patch Files 🗸 $\odot$ 8. Click on the Patch Files folder to open the folder. Q Search Ļ signature Click on the down arrow next to the file name 4/2/24 - 46 bytes release.txt 4/2/24 - 376 bytes 10. Select 'Copy' 4.3.0n.20...neric.zip zip 4/2/24 - 920.5 MB 11. Select 'Browse' Browse

- 12. Select 'On My iPhone', open the desired Folder (IQ Pro 430n), then:
  - > Press and hold the "Folder is Empty" icon and select 'Paste'.
  - > The files are now in a folder the AP Firmware Update can access.

## **WANEL** Update IQ Pro Software via Access Point

### For Android - Samsung:

- 1. Swipe down from the middle of the Home screen to access the 'Search' bar to search for "Files".
- 2. Select 'Internal storage' Internal storage 70.8 GB / 256 GB
- 3. Click on the eclipse
- 4. Select 'Create folder'
  - Name the folder as needed, for example: "IQ Pro 430n"

Just now

Extract file

4\_3\_0n\_AP\_File

Cancel

Downloads

Using 1.20 GB of 223.12 GB

✓ All 🖉 Video 🗍 🔜 Images

4 3 On AP File.zip

- Click on 'Create'
- 5. Find recent 'Downloads'
  - select '4\_3\_0n\_AP\_File.zip'
- Select the 'Patch Files' and click on 'Extract'
- 7. Select the 'Patch Files' folder and click on 'Move'.
- 8. Select the desired Folder (IQ Pro 430n) -
- 9. Click on 'Move here'
  - The files are now in a folder the AP Firmware Update can access.

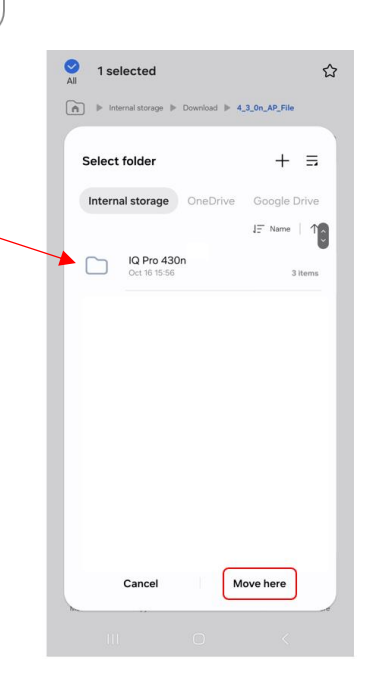

Create folder

IQ Pro 430n

 $\bigcirc$ 

(A)

🕨 🔶

Q

Other

×

:

Ċ.

Extract

Cancel

1 selected

age 🕨 Do

Patch Files

Create

wnload > 4\_3\_0n\_AP\_File

☆

3 items

# **Weak Panel** Update IQ Pro Software via Access Point

### UPDATE IQ PRO SOFTWARE VIA ACCESS POINT

*Important Note*: To perform a software update using the Panel Access Point follow the steps below:

- 1 Download and save the needed software update files to your device (phone, tablet, computer)
- 2 Connect to your IQ Pro utilizing the IQ Installer Interface
- 3 Touch "Configuration"
- 4 Touch "Upgrade Software"
- 5 Touch "Manual Upgrade"
- 6 Follow the prompts on your device screen to select the correct files and transfer them to the panel.